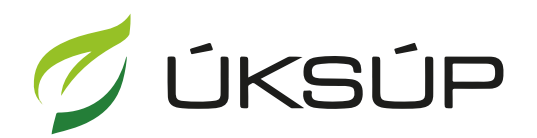

ÚSTREDNÝ KONTROLNÝ A SKÚŠOBNÝ ÚSTAV POĽNOHOSPODÁRSKY V BRATISLAVE

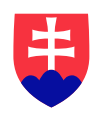

## Manuál pre žiadosť o vydanie povolenia na používanie sekundárnych zdrojov živín a kompostu

Kontakt na technickú podporu ÚKSÚP:

podporacur@uksup.sk +421 2 5988 0215 +421 2 5988 0372 +421 2 3278 6347

- 1. otvorenie stránky s elektronickými službami ÚKSÚP : https://cur.uksup.sk/public/service-list
- 2. výber "Register sekundárnych zrojov živín a kompostu" v záložke "Žiadosti"

| Oficiálna stránka ÚKSÚP 🔹                                                                                                    | Slovensky 🝷 |
|----------------------------------------------------------------------------------------------------|-------------|
| Elektronické služby                                                                                                    |             |
| Na stránke Elektronické služby sa nachádzajú elektronické formuláre, ktoré sa využív<br>podávaní úkonov a hlásení voči Ústrednému kontrolnému a skúšobnému ústavu<br>poľnohospodárskemu. | ajú pri     |
| Kontakt na technickú podporu ÚKSÚP: <u>podporacur@uksup.sk</u>                                                                                                    |             |
| +421 2 5988 0215, +421 2 5988 0372, +421 2 3278 6347                                                                                                    |             |
| Žiadosti <u>Hlásenia</u>                                                                                                    |             |
| Register certifikovaných hnojív                                                                                                    |             |
| Register vzájomne uznaných hnojív                                                                                                    |             |
| Register sekundárnych zrojov živín a kompostu                                                                                                    |             |
| Register dodávateľov a uznávania množiteľského materiálu                                                                                                    |             |
| Prihlášky na uznávanie množiteľského porastu                                                                                                    |             |
| Register ovocných sadov a chmeľnic                                                                                                    |             |
|                                                                                                    |             |
|                                                                                                    |             |
| Prevádzkovateľom služby je Ústredný kontrolný a skúšobný ústav poľnohospodársky v<br>Bratislave<br>Pochowskobiksky v Bikrislave                                                          | P USTAN     |

3. voľba služby "Žiadosť o vydanie povolenia na používanie sekundárnych zdrojov živín a kompostu" a "Prejsť na službu"

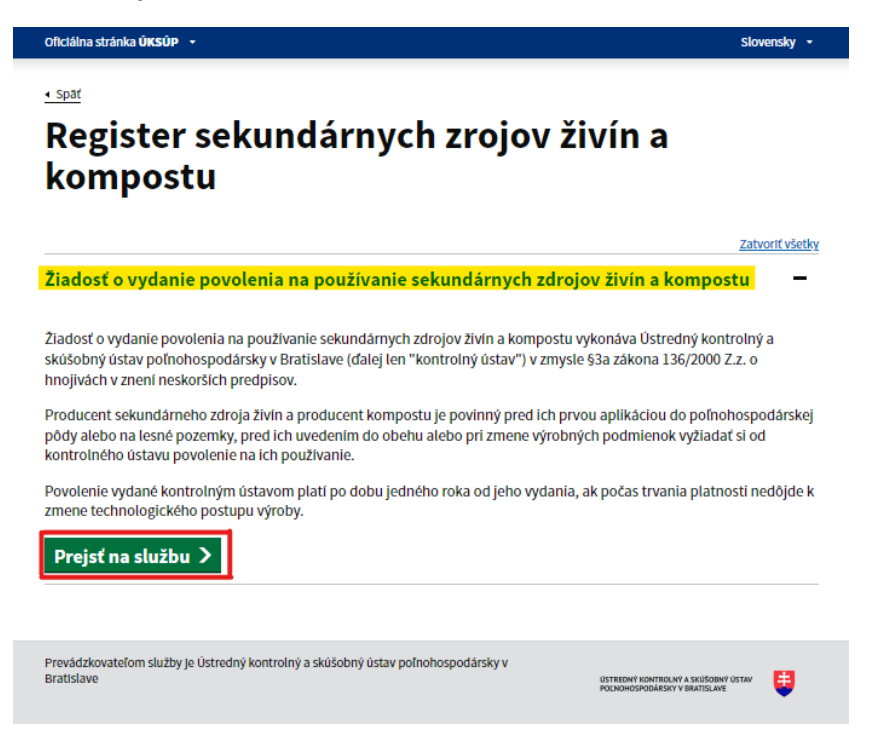

4. vyplnenie prihlasovacích údajov a následné prihlásenie cez tlačidlo "**Prihlásiť sa**" ( ako **Prihlasovacie meno** uviesť registrovaný email )

| Oficiálna stránka <b>ÚKSÚP</b> • |                                          | Slovenčina 🔻                                                         |
|----------------------------------|------------------------------------------|----------------------------------------------------------------------|
| Prihlá                           | senie                                    |                                                                      |
| Prihlasovacie meno *             |                                          |                                                                      |
| Heslo *                          | Q                                        | Centrálny údajový                                                    |
|                                  | Zabudli ste heslo?                       | repozitár                                                            |
| Prihlás                          | siť sa                                   |                                                                      |
| Regist                           | rácia                                    |                                                                      |
|                                  |                                          | Ústredný kontrolný a skúšobný ústav<br>poľnohospodársky v Bratislave |
|                                  | TYMS                                     |                                                                      |
| odnorovaná prebliadača: Chrome   | Microsoft Edge Eirefox Safari 04         |                                                                      |
| revádzkovateľom služby je Ústred | ný kontrolný a skúšobný ústav poľnohospo | vdársky v Bratislave OSTREDNÝ KONTROLNÝ A SKÚŠOBNÝ ÚSTAV             |

5. zobrazia sa základné údaje žiadosti, kde sa vyplní IBAN žiadateľa, v prípade potreby aj kontaktná osoba a poznámka a pokračuje sa na ďalší krok tlačidlom v pravom hornom rohu formulára

| ≡ Sekundárne ZŽ a komposty                                                                            | TEST<br>YMS, TT a.s., (IČO 36224111) Výber subjektu 🗹 💄                                                                                                    |  |  |  |  |  |
|----------------------------------------------------------------------------------------------------|----------------------------------------------------------------------------------------------------|--|--|--|--|--|
| Názov hnojiva<br>Kód žiadosti                                                                         | Základné informácie Zrušiť Pokračovať                                                                                                    |  |  |  |  |  |
| Typ žiadosti<br>Žiadosť o vydanie povolenia na<br>používanie sekundárnych zdrojov živín<br>a kompostu | Žiadosť môžete podať vyplnením nasledujúceho elektronického formulára.     Formulár je riešený ako viackrokový, s postupným vyplňaním údajov záložkovým spôsobom. Záložky sa budú poskupne sprístupňovať na vyplnenie v ľavej časti obrazovky. Prechod na dašlau zdložku vykonáte pomocou talčidla <b>Pokračovať.</b> Ak budú vyplnené všetky povinné údaje, zobrazí sa vpravo hore tlačidlo Odoslať žiadosť. |  |  |  |  |  |
| Základné informácie                                                                                   | Údaje žiadosti                                                                                                    |  |  |  |  |  |
|                                                                                                    | Typ žiadosti<br>Žiadosť o vydanie povolenia na používanie sekundárnych zdrojov živín a kompostu                                                                                                    |  |  |  |  |  |
|                                                                                                    | Údaje žiadateľa                                                                                                    |  |  |  |  |  |
|                                                                                                    | Právnická osoba<br>Žiadateľ<br>YMS, TT a.s., (IČO 36224111)                                                                                                    |  |  |  |  |  |
|                                                                                                    | Kontaktná osoba 👻                                                                                                    |  |  |  |  |  |
|                                                                                                    | IBAN 2:odateTa*                                                                                                    |  |  |  |  |  |
|                                                                                                    | Poznámka                                                                                                    |  |  |  |  |  |
|                                                                                                    | Info ()                                                                                                    |  |  |  |  |  |

TIP : Údaj IBAN sa dotiahne automaticky v prípade, že je vyplnený pri subjekte.

6. vyplnia sa základné údaje o sekundárnom zdroji živín, komposte

| ≡ Sekundárne ZŽ a komposty                                                                          | •                                                                                                    | TEST       |
|----------------------------------------------------------------------------------------------------|----------------------------------------------------------------------------------------------------|------------|
| Názov hnojiva<br>Kód žiadosti<br>R20-750-2024/015<br>Typ žiadosti<br>Žiadosť o vydanie povolenia na | Základné údaje o SZŽ, komposte                                                                                                    | Pokračovať |
| pouzívanie sekundarných zdrojov zivin<br>a kompostu                                                 | Názov sekundárneho ZZ, kompostu *                                                                                                 |            |
| Základné údaje o SZŽ a komposte                                                                     | Skupenstvo *                                                                                                    | •          |
| Prílohy k žiadosti                                                                                  | Vyprodukované množstvo, na ktoré sa žiada povolenie [t/rok]                                                                       |            |
| Stavy a šablóny                                                                                     | Objemová hmotnosť [kg/m3] (uviesť v prípade kvapalných SZŽ)<br>GPS súradnice koncového skladu s uskladneným SZŽ alebo kompostom * |            |
|                                                                                                    | Výrobné prevádzky SZŽ, kompostu                                                                                                   |            |
|                                                                                                    | Výber prevádzky priradenej k žiadateľovi <sup>*</sup>                                                                             | •          |
|                                                                                                    |                                                                                                    |            |

TIP : V dolnej časti formulára je možné vybrať viacero výrobných prevádzok SZŽ, kompostu.

7. po kliknutí na tlačidlo "**Pokračovať**" sa otvorí ďalšia záložka "**Prílohy k žiadosti**", kde sa do vyznačeného poľa nahrá technická dokumentácia

| ≡ Sekundárne ZŽ a komposty                                                                                                    |                                                                                                    |                                                                           |                                                                                                    | TEST                                                                        | (MS, TT a.s., (IČO 36224111)     | Výber subjektu Odoslať žiadosť | ← 🛛 | <b>±</b> |
|----------------------------------------------------------------------------------------------------|----------------------------------------------------------------------------------------------------|---------------------------------------------------------------------------|----------------------------------------------------------------------------------------------------|-----------------------------------------------------------------------------|----------------------------------|--------------------------------|-----|----------|
| Názov hnojiva<br>test                                                                                                    | Prílohy k žiadosti                                                                                                    |                                                                           |                                                                                                    |                                                                             |                                  |                                |     |          |
| Kód žiadosti<br>R20-750-2024/016<br>Typ žiadosti<br>Žiadosť o vydanie povolenia na<br>používanie sekundárnych zdrojov živín<br>a kompostu                                                                                                    | Príloha č. 1: Technická dokumentácia sekundárneho<br>Opis výrobného postupu, zoznam vstupných surovín,<br>Príloha 2: Zvýstedky akreditovaných laboratórnych<br>Obsah sušiny v %<br>Obsah sušinty v %<br>Hodrota pH                                                    | zdroja živín alebo kom<br>návod na použitie obsa<br>skúšok nasledovných p | postu v súlade s § 16 zákona<br>hujúci najmä rozsah a spôsob použi<br>arametrov v súlade s § 3a ods. 3) zá | ila sekundárneho zdroja živín alebo kom<br>kona                             | npostu a podmienky jeho skladov  | vania.                         |     | ^        |
| Základné informácie                                                                                                    | Obsah dusika ako N, fosforu ako P2O5, drasilka ako<br>Obsah rážkých kovov: As, Cd, Ct, Ni, Pb, Hg v mg, kg-1<br>Salmonella spp. v KTJ/25g (5 vzorková analýza)<br>Escherichia coli v KTJ/1g (5 vzorková analýza)<br>Akcentujeme doložnej výsledky stanovené akredito; | K2O, horčíka ako MgO, v<br>I<br>vaným pracoviskom v rá                    | rápnika ako CaO v %<br>mci EÚ nie staršie ako 3 mesiace. V                                                 | isledky analýz na ťažké kovy budú posu                                      | dzované podľa Prílohy č. 3 k vyh | láške č. 577/20057. z.*        |     |          |
| Základné údaje o SZŽ a komposte                                                                                                    | pre sekundárne zdroje živín organického pôvodi<br>pre kompostu podľa bodu 2. Limitné bodoch ri                                                                                                    | u: podľa bodu 2. Limitné                                                  | hodnoty rizikových prvkov v mg.kg-                                                                         | 1 sušiny - Organické hnojivá - Organické                                    | é hnojivá obsahujúce odpad;      |                                |     |          |
| Prílohy k žiadosti                                                                                                    | pre anorganické, alebo zmiešané sekundárne zo<br>Výsledky analýz na Salmonella spp. budú posudzova                                                                                                    | droje živín: podľa bodu 4<br>mé podľa prílohy V, Kap.                     | I. Limitné hodnoty rizikových prvkov<br>III, oddielu 3 ods. 1, písm. b) NARIAI                             | r mg.kg=1 sušiny - Pôdne pomocné látk<br>DENIA KOMISIE (EÚ) č. 142/2011 **; | vy - Pôdne pomocné látky obsahu  | ujúce aj odpady;               |     |          |
| Stary a iablery Stary a iablery Vipiedity amatyr na Escherichia coll budi posudzované podľ prílohy V (kp. II. dložiť od sl. 7, jism. a) NARNADENA KOMISE (EU). 142/2011 ** Vipiedity amatyr na Escherichia coll budi posudzované podľ prílohy V (kp. II. dložiť od sl. 7, jism. a) NARNADENA KOMISE (EU). 142/2011 ** Vipiedity a vipiedity a stary na vipiedity a separátil, fugit a separát). Vipiedity a vipiedity a vipiedity a separátil, fugit a separát). Vipiedity 4. Jákona V pripade 522 - dolžíť rozhodnutle príslušného organiz Júsoreho prostenija, že a jedná o vedľají produkt výobeného procesu a nie odpad (nevýzdauje as pre digesti, fugit a separát). Vipiedity 4. Jákona V pripade 522 - dolžíť rozhodnutle príslušného organiz Júsoreho prostenija, že a jedná o vedľají produkt výobeného procesu a nie odpad (nevýzdauje as pre digesti, fugit a separát). Vipiedity 4. Li k podgoran dokomenticia, ktori mi dve výzdať zaramstance UKSIP v procese vydinia rozhodnutia se sudnávných zárojová privle vipiedity vipiedity vipiedi |                                                                                                    |                                                                           |                                                                                                    |                                                                             |                                  |                                |     | v        |
|                                                                                                    | Zoznam povinných dokumentov                                                                                                    |                                                                           |                                                                                                    |                                                                             |                                  |                                |     |          |
|                                                                                                    | Príloha č.1: Technická dokumentácia                                                                                                    |                                                                           |                                                                                                    |                                                                             |                                  | Sem nahrajte súbor             |     |          |
|                                                                                                    | Zoznam dokumentov                                                                                                    |                                                                           |                                                                                                    |                                                                             |                                  |                                |     |          |
|                                                                                                    | Rýchle vyhľadávanie                                                                                                    |                                                                           | Typ dokumentu *                                                                                            |                                                                             | - Najskôr vyberte typ dokumentu  |                                |     |          |
|                                                                                                    | Názov                                                                                                    | Typ dokumentu                                                             |                                                                                                    | Nahral                                                                      | Dátum                            |                                |     |          |
|                                                                                                    |                                                                                                    |                                                                           |                                                                                                    |                                                                             |                                  |                                |     | + Filtre |

TIP : Odporúča sa prečítať si nápovedu k prílohám vo farebne označenom poli v hornej časti formulára.

8. v prípade potreby je možné vložiť aj ďalšiu dokumentáciu, najskôr sa vyberie typ dokumentu a následne sa podobným spôsobom do sprístupneného poľa vloží ďalší dokument

| ≡ Sekundárne ZŽ a komposty                                                                                                    |                                                                                                    |                                                                                                    | TEST                                                                                                    | YMS, TT a.s., (IČO 36224111) Výber subjektu               | Odoslať žiadosť 🔶 🗹           | ÷         |  |  |  |  |
|----------------------------------------------------------------------------------------------------|----------------------------------------------------------------------------------------------------|----------------------------------------------------------------------------------------------------|----------------------------------------------------------------------------------------------------|-----------------------------------------------------------|-------------------------------|-----------|--|--|--|--|
| Názov hnojiva<br>test                                                                                                    | Prílohy k žiadosti                                                                                                    |                                                                                                    |                                                                                                    |                                                           |                               |           |  |  |  |  |
| Kód Biadosti<br>R20-750-2024/016<br>Typ Badosti<br>Žiadosť o vydanie povolenia na<br>používanie sekundárnych zdrojov živín<br>a kompostu | Príloha č. 1: Technická dokumentácia sekundárnel<br>opis výrobného postupu, zoznam vstupných suroví<br>Príloha č. 2: Výsiedky akreditovaných laboratórnyci<br>Obsah spáliteľných látok v sušine v %<br>Hodnota při                                                                                                    | kompostu a podmienky jeho skladovania.                                                                                                    | podmienky jeho skladovania.                                                                                     |                                                           |                               |           |  |  |  |  |
| Základné informácie                                                                                                    | Obesh dualia ako N, fosforu ako P205, draslika ako K20, horčika ako Mg0, vápnika ako Ca0 v %<br>Obesh talážých krovor. As, Cd, Cr, N, Fb, Hg vm, Ng-1<br>Salmonella sp.v. KT/L125g (5 vzorková analýza)<br>Escherdiška cili v KT/L17g (5 vzorková analýza)                                                                                                    |                                                                                                    |                                                                                                    |                                                           |                               |           |  |  |  |  |
| Základné údaje o SZŽ a komposte                                                                                                    | <ul> <li>Akceptujerne doložene vysledký stanovene akredito<br/>pre sekundárne zdroje živín organického pôvo<br/>pro komposto podľa bodu 2. Limitné bodnotu</li> </ul>                                                                                                    | vanym pracoviskom v ramci EU, nie starsie al<br>du: podľa bodu 2. Limitné hodnoty rizikových j<br>rizikovéch podkavy pra ka 1. ovčiny – Kompos | ko s mesiace, vysiedky analyz na tazke kovy budu p<br>prvkov v mg.kg–1 sušiny - Organické hnojivá - Organ<br>tv | nické hnojivá obsahujúce odpad;                           | Z. *:                         |           |  |  |  |  |
| Prílohy k žiadosti                                                                                                    | pre konjosty, potra boda s. cimitrie hodroty<br>pre anorganické, alebo zmiešané sekundárne<br>Výsledky analýz na Salmonella spp. budú posudzov<br>Výsledky analýz na Saknatákia spl.                                                                                                    | zdroje živin: podľa bodu 4. Limitné hodnoty riz<br>rané podľa prílohy V, Kap. III. oddielu 3 ods. 1,                                           | y,<br>ikových prvkov v mg.kg-1 sušiny - Pôdne pomocné<br>písm. b) NARIADENIA KOMISIE (EÚ) č. 142/2011 **        | á látky - Pôdne pomocné látky obsahujúce aj odpady;<br>;; |                               |           |  |  |  |  |
| Stavy a šablóny                                                                                                    | Philable 2.5. V prisode kompostor – doloff povolenie na kompostienti – vytane prislaulným okreným úzakom, resp. nterporovat povolenie vytane 922 a vvjeda prezentuálny podul čistluenských kalov, vstaupijsch do výtobného procesu v<br>súlade s § 3a ods.4) zákoma V pripade SZZ - doložiť rozhodnutie prislaulným okreným úzakom, resp. nterporovat povolenie vytane 926 a vvjeda prezentuálny podul čistluenských kalov, vstaupijsch do výtobného procesu v<br>Priklak z 1. Na podporá dokumentácia, ktori i miche vyšlaviť zamestname UKOIP v procese vytania tachkodnuti o povoleni postkrunia sekundimych dolojov živin v súlade s § 1 z žikona.<br>* Vyhláška 577/2005 Z z - Vyhláška filmistenstva půdohospodatna Slovenskej repolíky, ktorou sa ustanovujú tyrý hrnýk zičalenie holavito pre napodkli ktoré prvky ich limitné hodnoty pre<br>jedotnite skupni hrolik predmite dochýka ji milnim hodnoty pre kopodatek hroljik<br>* NARALEVNE KONKOSE (EÚ) z 1.42/2011 - ktorý m sa výkonám nariadenie Europskeho parlamentu a Rady (SS) ž. 1069/2009, ktorý ma sa ustanotnú živyčenstvé produktor na odvodených produktov<br>neučeným in ruktúla podenka a ktorý na s výkonám nariadenie Europskeho parlamentu a Rady (SS) ž. 1069/2009, ktorý ma sa ustanotnú broloži pre hodnoti na odvodených produktov<br>neučeným in ruktúla spotenia a ktorý na svýkonám a mariadenie Europskeho parlamentu a Rady (SS) ž. 1069/2009, ktorý ma sa ustanotnú zdenotné predpisti histovšánych produktov a odvodených produktov<br>neučeným in ruktúla spotenia a ktorý na svýkonám a mariadenie Europskeho parlamentu a Pador výhade sed povinosti veteniánýmich knoteňo na hanicica hodná a minici ktorý produktov<br>neučeným in ruktúla spotenia a ktorý na svýkonám a mariadenie Europska parlemite vyhrála sed povinosti veteniánýmich knoteňo prado hodná a menici ktorý produktov |                                                                                                    |                                                                                                    |                                                           |                               |           |  |  |  |  |
|                                                                                                    | Zoznam povinných dokumentov                                                                                                    |                                                                                                    |                                                                                                    |                                                           |                               |           |  |  |  |  |
|                                                                                                    | Príloha č.1: Technická dokumentácia                                                                                                    | Sem nah                                                                                                    | Sem nahrajte sübor                                                                                              |                                                           |                               |           |  |  |  |  |
|                                                                                                    | Zoznam dokumentov                                                                                                    |                                                                                                    |                                                                                                    |                                                           |                               |           |  |  |  |  |
|                                                                                                    | Rýchle vyhľadávanie                                                                                                    | Typ dokumentu *                                                                                                    |                                                                                                    | 👻 Najskór vyberte typ d                                   | Najdkör vyberte typ dokumenta |           |  |  |  |  |
|                                                                                                    | Názov                                                                                                    | Typ dokumentu                                                                                                    | Nahral                                                                                                    | Dátum                                                     |                               |           |  |  |  |  |
|                                                                                                    |                                                                                                    |                                                                                                    |                                                                                                    |                                                           |                               | I- Filtre |  |  |  |  |

9. po nahratí všetkých dokumentov sa žiadosť odošle prostredníctvom tlačidla v pravom hornom rohu formulára

| ≡ Sekundárne ZŽ a komposty                                                                                                    |                                                                                                    |                                                                                                    |                                                                            | TEST YMS, T                                                                       | TT a.s., (IČO 36224111) Výber subjektu  | Odoslať žiadosť 🖌 🔶 | ⊠ ≗      |  |  |  |
|----------------------------------------------------------------------------------------------------|----------------------------------------------------------------------------------------------------|----------------------------------------------------------------------------------------------------|----------------------------------------------------------------------------|-----------------------------------------------------------------------------------|-----------------------------------------|---------------------|----------|--|--|--|
| Názov hnojiva<br>test                                                                                                    | Prílohy k žiadosti                                                                                                    |                                                                                                    |                                                                            |                                                                                   |                                         |                     |          |  |  |  |
| Kód žiadosti<br>R20-750-2024/016<br>Typ žiadosti<br>Žiadosť o vydanie povolenia na<br>používanie sekundárnych zdrojov živín<br>a kompostu | Prileha č. 1: Technická dokumentácia sekundárneho zdroja živín alebo kompostu v súľade s § 16 zákona     Opis výrobnéh postupu, zoznam vstapných aurovitn, návod na použítle obsahujúci najmá rozzah a spôsob použítla sekundárneho zdroja živín alebo kompostu a podmienky jeho skladovania.     Priloha č. 2: Vyliedky všedťbanných laboratímych skladok nasledovných parametrov v súľade s § 3a ods. 3) zákona     Obsah sušiny v %     Obsah sušiny v %                                                                                                    |                                                                                                    |                                                                            |                                                                                   |                                         |                     |          |  |  |  |
| Základné informácie                                                                                                    | Obsah dusika ako N, fosforu ako P205, draslika ako<br>Obsah fažkých kovov: As, Cd, Cr, Ni, Pb, Hg v mg, kg-<br>Salmonella spp. v KTJ/25g (5 vzorková analýza)<br>Escherichia coli v KTJ/2 (5 vzorková analýza)<br>Akonotiumo doličné úsledník u stronovné akondite                                                                                                    | Obeah dusika ako N, fosforu ako P205, drasilka ako K20, horčíka ako Mg0, vápnika ako Ca0 v %<br>Obeah duškých knorov. As, Cd. Co, N. Pb, Hg v ma, kg-1<br>Salmonella spo, v KTU/125 (5 vzorková analyža)<br>Escherichia odli v KTU/1 g (5 vzorková analýža) |                                                                            |                                                                                   |                                         |                     |          |  |  |  |
| Základné údaje o SZŽ a komposte                                                                                                    | pre sekundárne zdroje živín organického pôvod<br>pre komposty: podľa bodu 3. Limitné hodnoty r                                                                                                    | lu: podľa bodu 2. Limitné<br>izikových prykov v ma.ko                                                                                                    | hodnoty rizikových prvkov v mg.kg-<br>i-1 sušinv – Komposty:               | 1 sušiny - Organické hnojivá - Organické hnoj                                     | ivá obsahujúce odpad;                   |                     |          |  |  |  |
| Prílohy k žiadosti                                                                                                    | pre anorganické, alebo zmiešané sekundárne z<br>Výsledky analýz na Salmonella spp. budú posudzov                                                                                                    | droje živín: podľa bodu 4<br>ané podľa prílohy V, Kap.                                                                                                    | Limitné hodnoty rizikových prvkov<br>III, oddielu 3 ods. 1, písm. b) NARIA | v mg.kg–1 sušiny - Pôdne pomocné látky - Pô<br>DENIA KOMISIE (EÚ) č. 142/2011 **; | dne pomocné látky obsahujúce aj odpady; |                     |          |  |  |  |
| Stavy a ŝablóny                                                                                                    | Wyledky analyz na Eischerichia coli budio posudzowańe podľa prilohy V, Kap. III, oddielu 3 ods. 1, pizm. a) NARADENK KOMISE (EU) 2. 142/2011** Prolioba 2. S. V prípadk kompositivo – dokoli provenie na kompositalné molecním (sakorne, pie., integrované povčiení vydané 527 a uviesť percentuálný podlel čistiarenských kalov, vatupujúcich do výrobného procesu v súlade s § 3 a ods. 1) zárom. a) Prolioba 2. K. Iná podpení dokomentkai, ktora je superi dokoli provi povčiení vydané 527 a uviesť percentuálný podlel čistarenských kalov, vatupujúcich do výrobného procesu v súlade s § 3 a ods. 1) zárom. a) Prolioba 2. K. Iná podpení dokomentkai, ktora je superi dokoli proví provi provi provi se subranistick v starovatí provi provi pr |                                                                                                    |                                                                            |                                                                                   |                                         |                     |          |  |  |  |
| Zoznam povinných dokumentov                                                                                                    |                                                                                                    |                                                                                                    |                                                                            |                                                                                   |                                         |                     |          |  |  |  |
|                                                                                                    | Príloha č.1: Technická dokumentácia                                                                                                    | Sem n                                                                                                    | Sem nahrajte súbor                                                         |                                                                                   |                                         |                     |          |  |  |  |
|                                                                                                    | Zoznam dokumentov                                                                                                    |                                                                                                    |                                                                            |                                                                                   |                                         |                     |          |  |  |  |
|                                                                                                    | Rýchle vyhľadávanie                                                                                                    |                                                                                                    | Typ dokumentu *                                                            |                                                                                   | 🛩 Najskôr vyberte typ dokumentu         |                     |          |  |  |  |
|                                                                                                    | Názov                                                                                                    | Typ dokumentu                                                                                                    |                                                                            | Nahral                                                                            | Dátum                                   |                     |          |  |  |  |
|                                                                                                    |                                                                                                    |                                                                                                    |                                                                            |                                                                                   |                                         |                     | · Filtre |  |  |  |